# Make changes online to your regionally-traded Commercial business

A step-by-step guide for mid-term adjustments, renewals and lapses

|                                                              |                   |                 |                    | 8                                                                                     |
|--------------------------------------------------------------|-------------------|-----------------|--------------------|---------------------------------------------------------------------------------------|
| Dashbo                                                       | oard              |                 |                    | LiveChat                                                                              |
| Search for a policy Enter policy number here Recently Viewed | eferrals (34) Rer | newals (7)      | Search             | Avive Hi, welcome to Aviva<br>Lice Otat: How can I help you<br>today?<br>Producer: hi |
| Policy type                                                  | Status            | Policy number   | Named insured      |                                                                                       |
| Non-Motor                                                    | Scheduled         | 103711159CCI    | NFT_AVIVA_25121251 |                                                                                       |
| Motor                                                        | In Force          | 103 683 02 4CMI | NFT_AVIVA_06074923 |                                                                                       |
| Motor                                                        | In Force          | 103698352CMI    | NFT_AVIVA_06075940 | 1 🕒                                                                                   |
| Motor                                                        | In Force          | 103 685 963 CMI | NFT_AVIVA_06075443 |                                                                                       |
|                                                              |                   |                 |                    |                                                                                       |

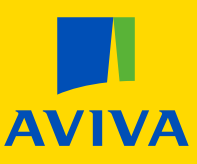

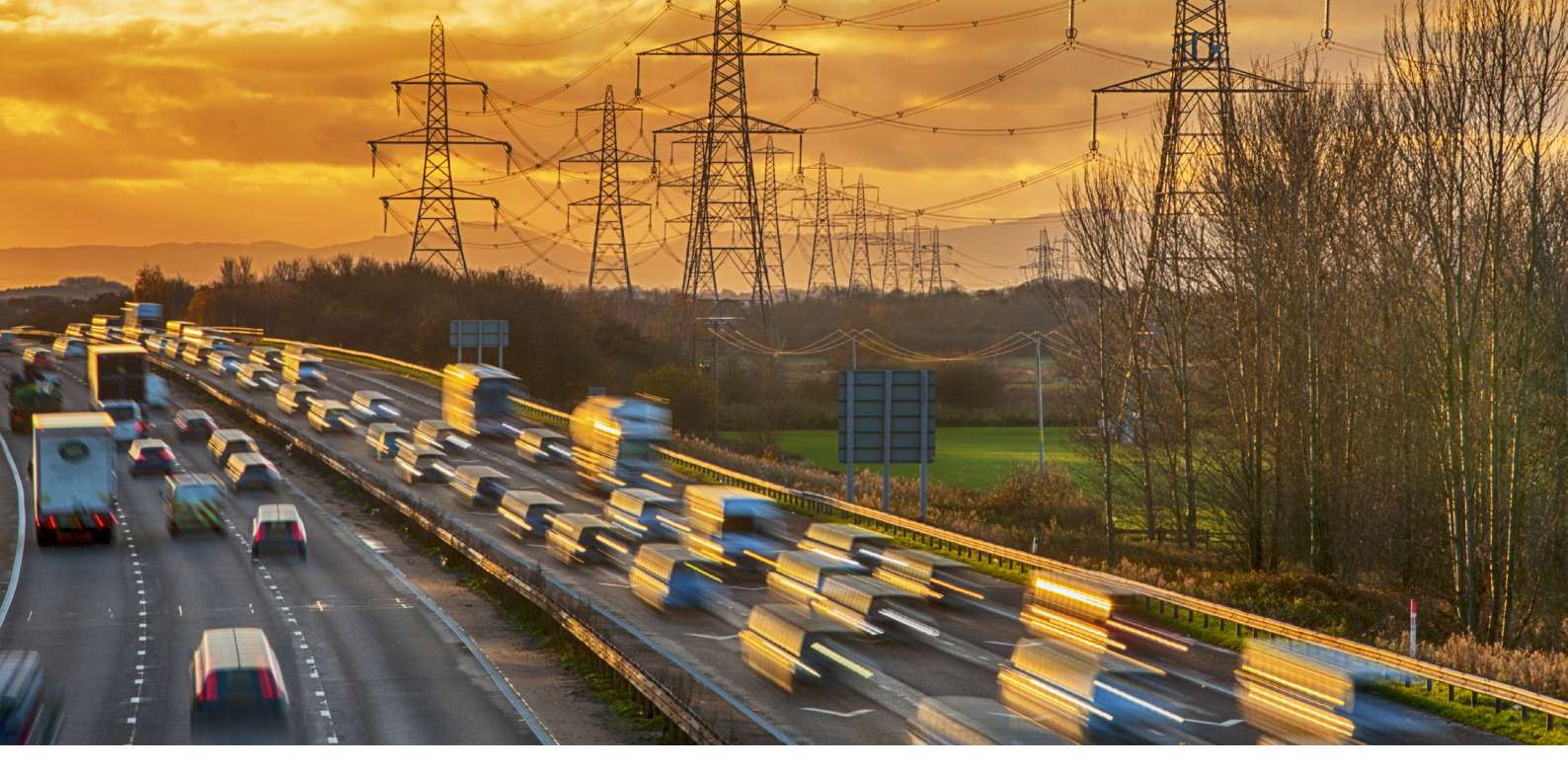

Our new tool on Aviva Broker is the latest of our investments in digital solutions. The self-serve tool allows you to make changes online to your regionally-traded Commercial business, including adding or removing a vehicle on Commercial Motor, and renewing or lapsing Motor and non-Motor policies.

This gives you control to make changes instantly, providing quicker service to your clients and freeing up your usual regional underwriter to better support you with more complex matters.

Here's how it works:

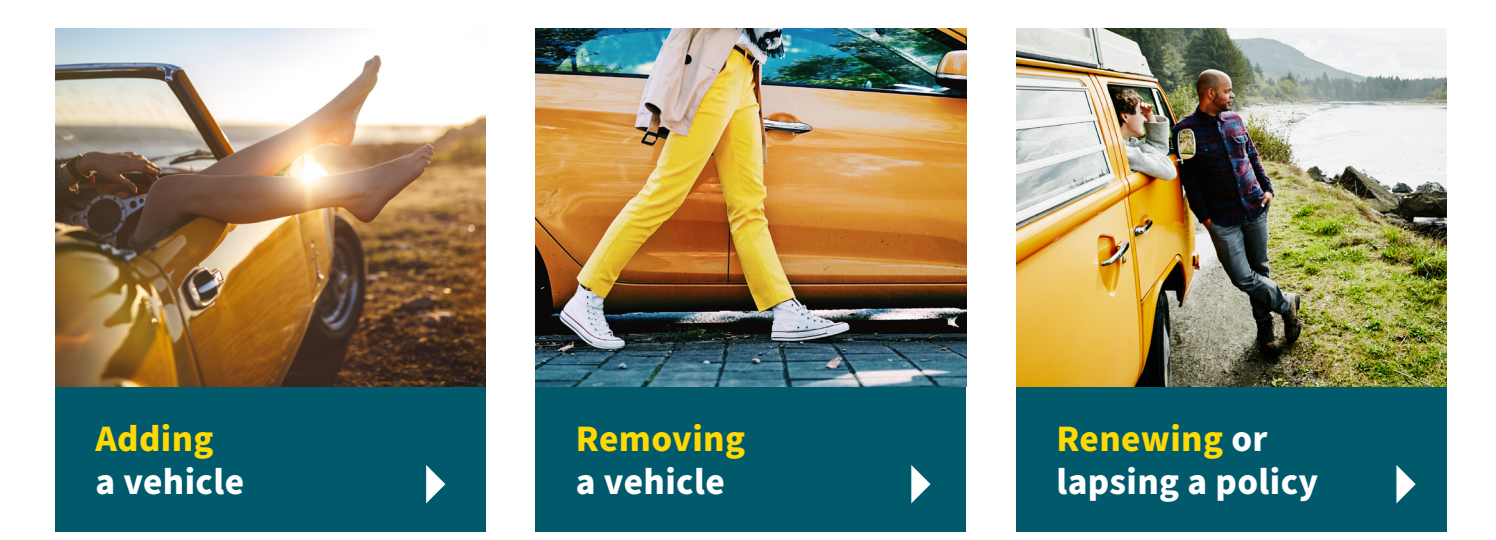

To access the tool, <u>log in</u> to Aviva Broker and you'll find the tool on the 'My Services' menu (that's the blue one at the top of the page) under 'Regionally traded business'.

If you don't currently have access to the tool, you'll need to log in to Aviva Broker and head to <u>My Account</u>. You can request access to 'Regionally-traded business' in the 'Systems Access' section.

### Adding a vehicle

#### Need a hand? dicated underwriter:

De

|                                                                                                    |                                       |                                                                                                    |                                                                                   | are on<br>via live c<br>removing | hand to help you<br>hat when adding o<br>a vehicle. Just clic |
|----------------------------------------------------------------------------------------------------|---------------------------------------|----------------------------------------------------------------------------------------------------|-----------------------------------------------------------------------------------|----------------------------------|---------------------------------------------------------------|
| # AVIVA                                                                                                    | 8                                     |                                                                                                    |                                                                                   | on the ta                        | b on the right of th                                          |
| Dashboard                                                                                                    |                                       | Make a change                                                                                                    |                                                                                   | Screer                           | of the team.                                                  |
| Search for a policy                                                                                                    |                                       | What would you like to do?                                                                                                 |                                                                                   |                                  |                                                               |
| Enter policy number here Search                                                                                                    |                                       | Add or Remove Vehicle(s)     Something else                                                                                |                                                                                   |                                  |                                                               |
| Recently Viewed Referrais (0) Renewals (3)                                                                                                    |                                       | What's the effective date of the change?                                                                                   |                                                                                   |                                  | ا<br>ق                                                        |
| Policytype Status Policynumber Named insured Premium (inc.(PT) St<br>Motor Inforce 173371431644 J.Smith CL474.14 St                                                         | tart date End date                    | 6 May 2022                                                                                                    |                                                                                   |                                  | [bee                                                          |
| Motor In Force 173571640CMI K Smith 13,474.14 St                                                                                                    | May 2022 4 May 2023                   | May v 2022 v ><br>Mo Tu We Th Fr Sa Su                                                                                     |                                                                                   |                                  |                                                               |
| Motor In Force 1773/TAUCON 5 Smith LLASK.2 5                                                                                                    | May 2022 4 May 2023                   | 2 3 4 5 6 7 8<br>9 10 11 12 13 14 15<br>16 17 18 19 20 21 22                                                               |                                                                                   |                                  |                                                               |
| 1. On your dashboard, search for a policy one from those recently viewed.                                                                                                   | or select                             | 2. Select 'Add or<br>date – this car                                                                                       | remove vehic<br>be any date f                                                     | le(s)' and t<br>from today       | he change<br>onwards.                                         |
|                                                                                                    |                                       |                                                                                                    | +                                                                                 |                                  |                                                               |
| IAVIVA                                                                                                    | Search can't                          | <b>AVIVA</b>                                                                                                    |                                                                                   |                                  | 8                                                             |
| Add a vehicle                                                                                                    | find it? You can                      | Add or remove vehi                                                                                                    | cle(s)                                                                            |                                  |                                                               |
| Registration number                                                                                                    | manually input<br>the vehicle details | Add a vehicle Remove vehicl                                                                                                | ie(s)                                                                             |                                  |                                                               |
| AV09 GMX                                                                                                    | instead.                              | Vehicles currently on this policy:                                                                                         |                                                                                   |                                  |                                                               |
|                                                                                                    |                                       |                                                                                                    |                                                                                   |                                  |                                                               |
| Back                                                                                                    |                                       | AV15 VVA BMW 2 SERIES                                                                                                    | Private Car                                                                       | GVW (tonnes) V Bodys             | Saloon Group1                                                 |
|                                                                                                    |                                       | Results of 1                                                                                                    |                                                                                   |                                  |                                                               |
|                                                                                                    |                                       | Add a vehicle Remove vehicl                                                                                                | ie(s)                                                                             |                                  | Back                                                          |
| 'Find vehicle'.                                                                                                    | •                                     | Click 'Add a ve                                                                                                    | hicle' to get s                                                                   | tarted.                          | No suitable                                                   |
| Add a vehicle                                                                                                    |                                       | Add vehicle AV09GMX to                                                                                                    | o one of these cove                                                               | er groups                        | group? Use th                                                 |
|                                                                                                    |                                       | The vehicles on this policy have been grouped based on the This is so we can accurately understand the risk for all the    | te different features of both the vehicle and th<br>vehicles to be covered.       | te driver(s).                    | you want' butto                                               |
| FORD FIESTA TITANIUM, Petrol                                                                                                    |                                       | The group(s) below have already been set up for this polic<br>choose that group.                                           | y. Read through them and, if one meets your                                       | needs,                           | get underwrite<br>help.                                       |
| Vehicle type : Private Car Date first registered : 1 Jan 2009                                                                                                    |                                       | If you can't see a group that you think is correct for a new<br>want?' button. Our Aviva underwriters will set up a new gr | vehicle, then please click the 'Don't see the gr<br>oup for you.                  | oup you                          |                                                               |
| Net quite right?                                                                                                    |                                       | The groups can be very similar so please check all the elen<br>vehicle. Remember, the group you select will determine      | ments of each group carefully before adding to<br>cover provided for the vehicle. | his new                          |                                                               |
|                                                                                                    |                                       | Group1                                                                                                    |                                                                                   | c                                | oose this group                                               |
| rencie value                                                                                                    |                                       | Vehiele ture Driveto Car                                                                                                   | Damage out                                                                        |                                  |                                                               |
| 5. Confirm the details are correct, enter th value and inform us of any modification                                                                                        | ie vehicle<br>ns.                     | <b>6.</b> Assign the veh policy to deter                                                                                   | nicle to a cove<br>rmine the cove                                                 | r group wit<br>er provideo       | hin the<br>I.                                                 |
| ΙΑνινα                                                                                                    | 8                                     |                                                                                                    | +                                                                                 |                                  |                                                               |
| Thank you                                                                                                    |                                       | Your quote                                                                                                    |                                                                                   | Policy number                    | Saving a quot<br>Quotes can b                                 |
| Change(s) accepted Tour change(s) have been accepted.                                                                                                    |                                       | Additional/return premium (inc IPT)<br>-£3,189.68                                                                          | Your new updated premium (inc IPT)<br>£2,841.93                                   | Date of change<br>Renewal date   | saved for up t<br>30 days.                                    |
|                                                                                                    |                                       | Additional/return premium (inc IPT)                                                                                        | -63,189.68                                                                        |                                  |                                                               |
| tour oucuments are using generated and will be available shortly via     Boss doubt the decompast                                                                           |                                       | Additional/return premium (exc IPT)                                                                                        | -£2,847.93                                                                        |                                  |                                                               |
| mease time, time occurrence continuity as terms, consistent and independents applying<br>may have changed from previous documents issued as a result of this policy change. |                                       | Commission amount                                                                                                    | -£284.79<br>-£341.75                                                              |                                  |                                                               |
| Back to dashboard                                                                                                    |                                       | Accept this quote Save quote for I                                                                                         | ater                                                                              |                                  |                                                               |
| 8. Once accepted you'll see confirmation change, and documents will appear in o on Aviva Broker. And that's that.                                                           | of the<br>eDocs                       | 7. Once a group screen. If happ                                                                                            | is chosen, che<br>y, accept the q                                                 | eck the con<br>uote or sav       | firmation<br>e it for later.                                  |

## **Removing** a vehicle

|                                                                                                    |                                                                                                    |                                                                                     | 8          |                                                                                                    |
|----------------------------------------------------------------------------------------------------|----------------------------------------------------------------------------------------------------|-------------------------------------------------------------------------------------|------------|----------------------------------------------------------------------------------------------------|
| Make a change                                                                                                    |                                                                                                    |                                                                                     |            | Add or remove vehicle(s)                                                                                                 |
| What would you like to do?                                                                                                    |                                                                                                    |                                                                                     |            | Add a vehicle Remove vehicle(s)                                                                                          |
| Add or Remove Vehicle(s)                                                                                                    |                                                                                                    |                                                                                     |            | Vehicles currently on this policy:                                                                                       |
| What's the effective date of the change                                                                                                    | 2                                                                                                    |                                                                                     | ۲          |                                                                                                    |
| 6 May 2022                                                                                                    | 2                                                                                                    | .0                                                                                  | Live Chai  | Registration/VIN × Manufacturer & model × Vehicle type × GWI (tunnes) × Body style × Group description ×                 |
| May ~ 2022 ~ >                                                                                                    |                                                                                                    | 8                                                                                   |            | AUDSKAVX FORD FISTA TITANUM Private Car St0oor Hatchback Group1  AUTS VIA BANK 3 SERIES Private Car 2 Door Saloon Group1 |
| No Tu We Th Fr Sa Su                                                                                                    | Ca                                                                                                    | ncel                                                                                |            | Results of 2                                                                                                    |
| 2         3         4         5         6         7         8           9         10         11         12         13         14         15           16         17         18         19         20         21         22           23         24         25         26         27         28         29 |                                                                                                    |                                                                                     |            | Add a vehicle                                                                                                    |
| Removing a v<br>search using<br>remove vehic                                                                                                    | vehicle is just as<br>your policy nui<br>cle(s)' and inpu                                                                                                    | s easy. As before<br>mber, select 'Adc<br>t the date you wa                         | lor<br>ant | <ol> <li>Select the vehicle you wish to remove and<br/>click 'Remove vehicle(s)'.</li> </ol>                             |
| the vehicle re                                                                                                    | emoved from.                                                                                                    |                                                                                     |            |                                                                                                    |
| the vehicle re<br>/IVA<br>Your quote                                                                                                    | emoved from.                                                                                                    |                                                                                     | 6          |                                                                                                    |
| the vehicle re                                                                                                    | PMOVED from.                                                                                                    | Policy number 173571632CM                                                           | 8          | P AVIVA<br>Vehicle removal                                                                                               |
| the vehicle re<br>/IVA<br>Your quote<br>Additional/Henry permiserion(IP(T))<br>-£3,189.68                                                                                                    | The resulted premium (inc (P7)<br>£2,841.93                                                                                                    | Policy number 173371432CM<br>Date of change 31/3/2022<br>Reserval date 05/55/2023   | <b>8</b>   | Vehicle removal  Vo have rominated vehicle() AVIS VVA for removal.                                                       |
| the vehicle re<br>VIVA<br>Your quote<br>Additional/interes premium (inc (PT)<br>-£3,189.68<br>Additional/interes premium (inc (PT)                                                                                                    | The new updated premium (inc (PT)<br>£2,841.93                                                                                                    | Pilicy number 17371622CMI<br>Date of change 31/372022<br>Renewal date 65(95/2033    | •          | Vehicle removal  Usu have nominated whick(s) AVIS VVA for removal.                                                       |
| the vehicle re<br>/IVA<br>Your quote<br>Additional/intern premium (inc iPT)<br>-£3,189.68<br>Additional/intern premium (inc iPT)<br>Additional/intern premium (inc iPT)                                                                                                    | emoved from.<br>۲۰۰۰<br>۴۵,1834<br>-۲,1834<br>-۲,1834                                                                                                    | Policy number 173571632CM<br>Date of change 31,51/2022<br>Renerval date 05,051/2023 |            | Vehicle removal  Vox have nominated vehicle(s) AVIS VVX for removal.                                                     |
| the vehicle re<br>Viva<br>Your quote<br>Additional/term premium (inc (IP)<br>-£3,189.68<br>Additional/term premium (inc (IP)<br>Additional/term premium (inc (IP)<br>Commission answert                                                                                                    | emoved from.<br>"tour new updated premium (inc (PT)<br>£2,841.93<br>-43,189.44<br>-42,847.53<br>-4214.75                                                                                                    | Policy number 172571622CM<br>Date of change 31.5/2022<br>Renewal date 05/05/2023    | 6          | Vehicle removal  Vou have nominated vehicle(s) AVIS VVA for removal.  Continue to equote Make another change             |
| the vehicle re<br>Viva<br>Your quote<br>Additional/team premium (inc (PT)<br>-£3,189.68<br>Additional/team premium (inc (PT)<br>Additional/team premium (inc (PT)<br>Additional/team premium (inc (PT)<br>IT amount                                                                                       | emoved from.<br>"for resuplated premium (inc (P7)<br>£2,349.64<br>-0,349.64<br>-0,347.59<br>-0,341.53                                                                                                    | Policy number 172571622CM<br>Date of change 31/3/2022<br>Revenuel date 65/85/2023   | 8          | AVIVA Vehicle removal     vo have nominated vehicle(s) AVIS VVA for removal.      Continue to quote Make another change  |
| the vehicle re<br>Viva<br>Your quote<br>Additional/return premium (inc (P7)<br>-£3,189.68<br>Additional/return premium (inc (P7)<br>Additional/return premium (inc (P7)<br>Additional/return premium (inc (P7)<br>IPT amount<br>Braneout<br>Score quote for                                               | emoved from.<br>"to ree-updated premium (inc (PT)<br>£2,341.93<br>-12,47.93<br>-12,47.93<br>-13,47.94<br>-13,47.94<br>-13,47.94<br>-14,47.94<br>-14,47 | Policy number 175571622CM<br>Date of change 31/51/2022<br>Revenuel date 65/85/2023  | <b>8</b>   | AVIVA Vehicle removal      Vo have nominated vehicle(s) AVIS VVA for removal.      Continue to quote Make another change |

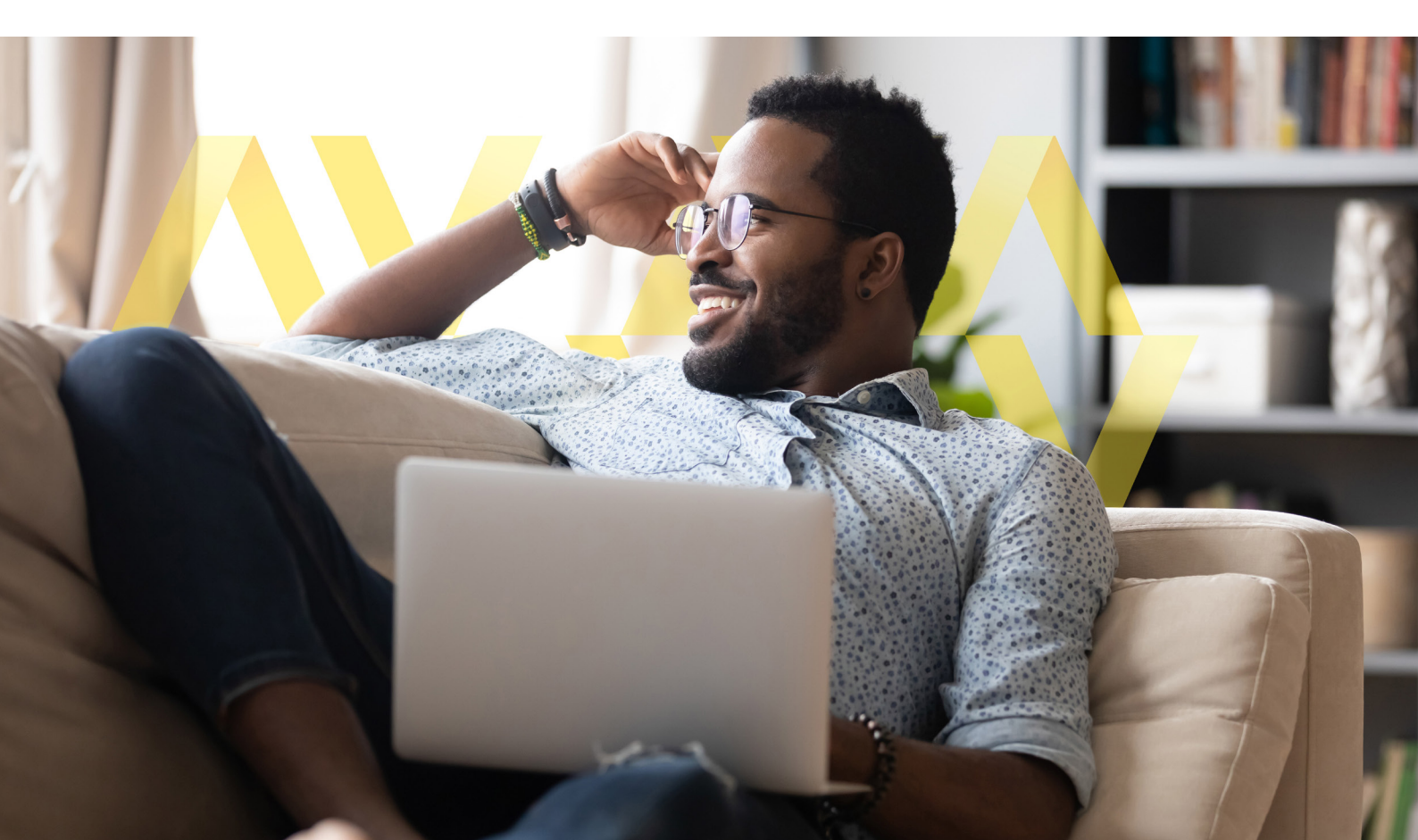

#### **Renewing** or lapsing a policy

You can also use the tool to renew a policy, provided it's renewing in the next 28 days and no changes are required.

**Please note:** You can only renew or lapse a policy if you've accessed it via the 'Renewals' tab as shown below. Renewals cannot be performed if the policy has been accessed via the search function.

| VIVA                                                                                                    |                                                                                                    |                                                                                                    |                           |                           |                                                                                                    |    |
|----------------------------------------------------------------------------------------------------|----------------------------------------------------------------------------------------------------|----------------------------------------------------------------------------------------------------|---------------------------|---------------------------|----------------------------------------------------------------------------------------------------|----|
| ashboard                                                                                                    |                                                                                                    |                                                                                                    | You'll<br>eligible r      | l only see<br>renewals on | GW81584 (173567899CPO)                                                                                                    |    |
| irch for a policy                                                                                                    |                                                                                                    |                                                                                                    | the da                    | ashboard.                 | Renewal summary 🕑 🕬                                                                                                    |    |
| inter policy number here                                                                                                    |                                                                                                    |                                                                                                    | Search                    |                           |                                                                                                    |    |
| cently Viewed Referral                                                                                                    | s (0) Renewals (3)                                                                                                    |                                                                                                    |                           |                           | Please check effocs for full terms, conditions and endorsements applying to this renewal. If you have any changes please contact your regional Avias Underwriter.                                                                                                    |    |
| Policy number                                                                                                    | Named insured                                                                                                    | Renewal date                                                                                                    | Renewal premium (inc IPT) | Notes                     | Business description Address                                                                                                    |    |
| 173567899CPO                                                                                                    | J Smith                                                                                                    | 11 May 2022                                                                                                    | £131,009.94               |                           | Property Ownership - Kestoential PO Box 33<br>Norwich NRI 3NH                                                                                                    |    |
| 173567755CCI                                                                                                    | K Smith                                                                                                    | 16 Apr 2022                                                                                                    | £58.24                    |                           | 18                                                                                                    |    |
| 173571239CCI                                                                                                    | S Smith                                                                                                    | 24 Mar 2022                                                                                                    | £158,041.64               |                           | Product Start date Pronerty Dwners 11 May 2022                                                                                                    |    |
|                                                                                                    |                                                                                                    |                                                                                                    |                           |                           |                                                                                                    |    |
| view a                                                                                                    | ny policies                                                                                                    | eligible for on                                                                                                    | line renewal.             |                           | and you'll see the policy and renewal details                                                                                                    | S. |
| view a                                                                                                    | ny policies                                                                                                    | eligible for on                                                                                                    | line renewal.             | 8                         | and you'll see the policy and renewal details                                                                                                    | S. |
| view a                                                                                                    | ny policies                                                                                                    | eligible for on                                                                                                    | line renewal.             | 8                         | and you'll see the policy and renewal details                                                                                                    | S. |
| VIVA<br>Renewal summar                                                                                                    | ny policies                                                                                                    | eligible for or                                                                                                    | line renewal.             | 8                         | and you'll see the policy and renewal details                                                                                                    | S. |
| VIVA<br>Renewal summar<br>Procession doct of the<br>December of the second                                                                                                    | ny policies                                                                                                    | eligible for or                                                                                                    | line renewal.             | 8                         | and you'll see the policy and renewal details  AVIVA Thank you Change(s) accepted Not change(s) accepted Not change(s) accepted Not change(s) accepted Not change(s) accepted Not change(s) accepted Not change(s) accepted                                                                                                    | S. |
| VIVA<br>Renewal summar<br>Renewal summar<br>Property Ownership - Re                                                                                                    | ny policies                                                                                                    | eligible for or<br>setterment to have an integration exerci-<br>ture you want to lapse this policy?<br>with evolute.                                                                                                    | line renewal.             | 8                         | and you'll see the policy and renewal details  AVIVA Thank you Changle() scepted Verdaggit() here been accepted.                                                                                                    | S. |
| VIVA<br>Renewal summar<br>Property Ownership-Ba                                                                                                    | y e autor<br>tenencentral and exercises                                                                                                    | eligible for or<br>setterment to the or these the policy?<br>with endow.<br>Lapsing<br>e                                                                                                    | line renewal.             | 8                         | and you'll see the policy and renewal details  AVIVA Thank you Change(s) accepted Nor change(s) have been accepted.  Your documents are being generated and will be available shorthy via                                                                                                    | S. |
| VIVA<br>Renewal summar<br>Property Ownership-Bo<br>Property Owners                                                                                                    | y external<br>attemption and the second<br>attemption and the second<br>attemption and the second<br>attemption and the second<br>attemption attemption attemption<br>attemption attemption attemption<br>attemption attemption attemption<br>attemption attemption attemption<br>attemption attemption attemption<br>attemption attemption attemption<br>attemption attemption attemption<br>attemption attemption attemption<br>attemption attemption attemption<br>attemption attemption attemption<br>attemption attemption attemption<br>attemption attemption attemption attemption<br>attemption attemption attemption<br>attemption attemption<br>attemption attemption attemption<br>attemption attemption attemption<br>attemption attemption attemption<br>attemption attemption<br>attemption attemp | eligible for or<br>setterson want to lapse this policy?<br>artisenses.<br>"againg<br>a                                                                                                    | line renewal.             | 3                         | and you'll see the policy and renewal details  AVIVA Thank you Chang(1) accepted Wor chang(1) have been accepted.  Our chang(1) have been accepted.  Our chang(1) have been acc | S. |
| VIVA<br>Renewal summar<br>The renewal summar<br>The renewal summar<br>The renewal summary<br>Reserves Annual States<br>Reserves Annual States<br>Reserves Annu                                                                                                    | The second second secon                                                                                                    | eligible for or<br>substantial days and the product of the product of                                  | line renewal.             | <b>0</b><br>              | and you'll see the policy and renewal details and you'll see the policy and renewal details are applied on the policy of the policy of the po | S. |
| VIVA<br>Renewal summar<br>Property Ownership - Re<br>Property Owners<br>Receiption<br>Receiption<br>Receip | The second second secon                                                                                                    | eligible for or<br>set desense it yes have any charge processor<br>sure you want to lapse this policy?<br>art is readers.<br>*<br>*<br>*<br>*<br>*<br>*<br>*<br>*<br>*<br>*<br>*<br>*<br>*                                                                                                    | line renewal.             | <b>0</b>                  | and you'll see the policy and renewal details and you'll see the policy and renewal details are are are are are are are are are are                                                                                                    | S. |
| VIEW a<br>VIVA<br>Renewal summar<br>Property Davieship - Re<br>Property Davieship - Re<br>Property Davieship                                                                                                    | A removement of the second second sec                                                                                                    | eligible for or<br>subserved type has an element of the source or<br>sure you want to lapse this policy?<br>art is evalues.<br>et<br>at<br>et<br>at<br>et<br>at<br>et<br>at<br>et<br>at<br>et<br>et<br>at<br>et<br>et<br>et<br>et<br>et<br>et<br>et<br>et<br>et<br>e                                                                                                    | line renewal.             | <b>0</b>                  | and you'll see the policy and renewal details active active acti | S. |
| VIEW a<br>VIVA<br>Renewal summar<br>O reaction december<br>Property Owners<br>Property Owners<br>Recognition<br>Recognition<br>Recogni<br>Recognition<br>Recognition<br>Recognition<br>Recognition<br>Recognition<br>Rec                                           | A remove and the second second                                                                                                    | eligible for or<br>supported by the set of the product of the<br>supported by the set of the product of the<br>supported by the set of the product of the<br>supported by the set of the product of<br>the support of the product of<br>the support of the product of<br>the support of the product of<br>the support of the product of<br>the support of the product of<br>the support of the product of<br>the support of the support of the support of<br>the support of the support of the support of<br>the support of the support of the support of<br>the support of the support of the support of<br>the support of the support of the support of<br>the support of the support of the support of the support of<br>the support of the support of the support of the support of the support of<br>the support of the support of | line renewal.             | •                         | And you'll see the policy and renewal details AVIVA Thank you Comparison Comparison                                                                                                    | s. |
| VIVA<br>Renewal summar<br>Property Dunership - Re<br>Property Ownership - Re<br>Property Owners<br>Research (16,973,135)<br>The second protection<br>Control (16,973,135)<br>Control (16,973,135)                                                                                                    | A removement of the second second sec                                                                                                    | eligible for or<br>eligible for or<br>supported to the second operation of the<br>supported operation of the second operation of the<br>support of the second operation of the second operation<br>of the<br>support of the second operation of the second operation<br>of the second operation operation of the second operation of the second operation of the second operation of the second operation operation operat                       | Iline renewal.            |                           | and you'll see the policy and renewal details and you'll see the policy and renewal details are set of the policy and renewal details are set of the policy are set of the policy and renewal details are set of the policy are set of the policy are set of the policy and renewal are set of the policy are set of the policy and renewal are set of the policy are set of the policy and renewal are set of the policy are set of the policy and renewal are set of the policy are set of the policy and renewal are set of the policy and renewal are set of the policy are set of the policy and renewal are set of the policy are set of the policy and renewal are set of the policy are set of the policy and renewal are set of the policy are set of the policy are set of the po | s. |

#### Try out the tool on Aviva Broker today

Accessible at any time,\* this new tool allows you to instantly complete policy amendments, while freeing up your underwriter to help you where their expertise is best served.

## To find out more, and for how to request access, visit Aviva Broker today.

\*The tool is available at any time on Aviva Broker. However, if your request is referred to the dedicated underwriting team, this will be picked up in usual working hours

Avva insurance Limited, Registered in Scotland Number 2116. Registered Uflice: Pitneavils, Perth PH2 UNH, Authonsed by the Prudential Regulation Authority and regulated by the Financial Conduct Authority and the Prudential Regulation Authority. Aviva Insurance Ireland Designated Activity Company, trading as Aviva, is regulated by the Central Bank of Ireland. Our firm's reference number is No. C171485. A private company limited by shares. Registered in Ireland, No. 605769. Registered Office: One Par Place, Hatch Street, Dublin 2, Ireland, D02 E651. Registered UK branch address: St Helen's, 1 Undershaft, London EC3P 3DQ. UK branch deemed authorised by the Prudential Regulation Authority. Subject to regulation by the Financial Conduct Authority (FCA reference No. 827591) and limited regulation by the Prudential Regulation Authority.

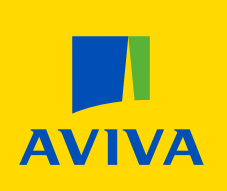